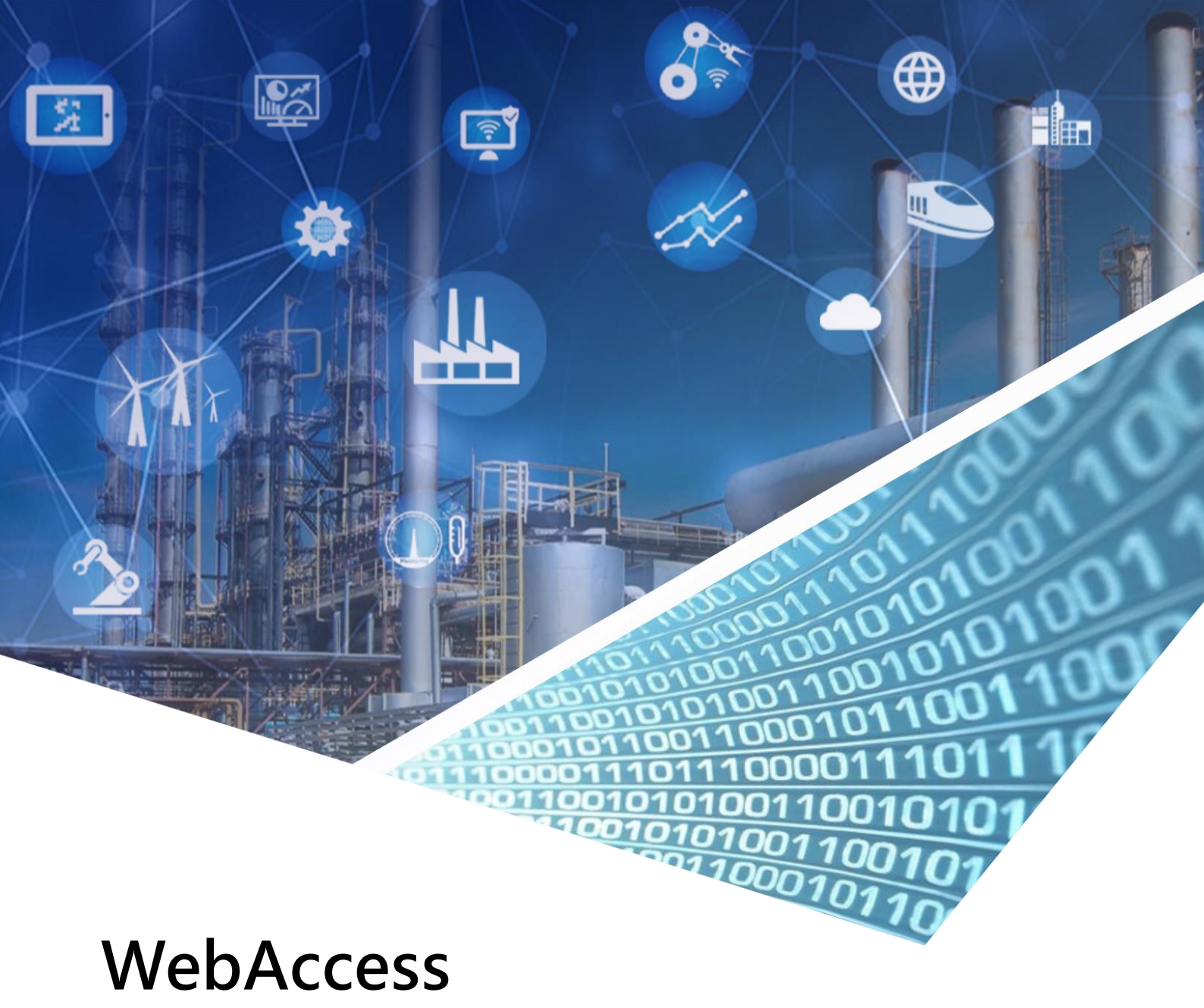

# **Driver Configuration Manual**

# Omron CP1L-EM30DR

ORMONDRV.DLL Driver date: 2018/6/5

ORMONAPI.DLL Driver date: 2009/4/4

English Version 1.0

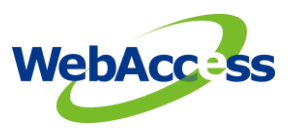

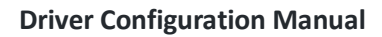

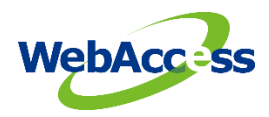

# **Revision History**

| Date       | Version | Author    | Reviewer    | Description       |
|------------|---------|-----------|-------------|-------------------|
| 2018-08-21 | 1.0     | Neal.Chen | Neal.chen   | Initial Release   |
| 2018-10-25 | 1.1     | Neal.Chen | Joseph.Chiu | Update error code |
|            |         |           |             |                   |

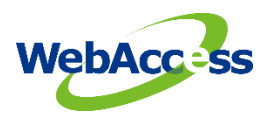

# **Table of Contents**

| 1.  | Introduction to Omron FINS                           | . 2 |
|-----|------------------------------------------------------|-----|
| 1.1 | Omron I/O Memory Area                                | . 2 |
| 1.2 | Overview of the Data Areas                           | . 3 |
| 1.3 | Clearing and Holding I/O Memory                      | . 5 |
| 1.4 | Using CX One Programmer to connect a PLC             | . 6 |
| 2.  | Configure Omron PLC connection by using FINS TCP/UDP | . 7 |
| 2.1 | TCPIP Comport Properties                             | . 7 |
| 2.2 | Device Setting                                       | . 8 |
| 2.3 | Parameter List                                       | . 9 |
| 3.  | Error Code                                           | . 9 |

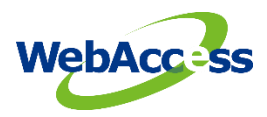

## 1. Introduction to Omron FINS

**FINS** (Factory Interface Network Service) is a network protocol used by Omron PLCs, over different physical networks like Ethernet, Controller Link, DeviceNet and RS-232C.

The FINS communications service was developed by Omron to provide a consistent way for PLCs and computers on various networks to communicate. Compatible network types include Ethernet, Host Link, Controller Link, SYSMAC LINK, SYSMAC WAY, and Toolbus. **FINS** allows communications between nodes up to three network levels. The FINS protocol can be used in one of two ways:

FINS/UDP - Omron FINS over UDP/IP and supported by all Ethernet connection types.

FINS/TCP - Omron FINS over TCP/IP and not supported on some earlier Ethernet modules, for example the CS1W-ETN11.

#### 1.1 Omron I/O Memory Area

This region of memory contains the data areas that can be accessed as instruction operands. I/O memory includes the CIO Area, Work Area, Holding Area, Auxiliary Area, DM Area, Timer Area, Counter Area, Task Flag Area, Data Registers, Index Registers, Condition Flag Area, and Clock Pulse Aera.

|             | Area          |                | Size                          | Range                              | Task usage                            | Allocation Bit                                  |                   | Bit Word |                                  | Access                             |                        | Forcing        |
|-------------|---------------|----------------|-------------------------------|------------------------------------|---------------------------------------|-------------------------------------------------|-------------------|----------|----------------------------------|------------------------------------|------------------------|----------------|
|             |               |                |                               |                                    |                                       |                                                 | access            | access   | Read                             | Write                              | From CX-<br>Programmer | status         |
| CIO<br>Area | I/O Area      | Input<br>Area  | 1,600 bits<br>(100<br>words)  | CIO 0 to<br>CIO 99                 | Shared by all tasks                   | CP1L-EL/EM<br>CPU Units and<br>CP-series        | ок                | ОК       | ок                               | ОК                                 | ОК                     | ок             |
|             |               | Output<br>Area | 1,600 bits<br>(100<br>words)  | CIO 100<br>to CIO<br>199           |                                       | Expansion<br>Units or<br>Expansion I/O<br>Units | ок                | ок       | ОК                               | ОК                                 | ОК                     | ок             |
|             | 1:1 Link Area | 3              | 256 bits<br>(16 words)        | CIO 3000<br>to CIO<br>3015         |                                       | 1:1 Links                                       | ок                | ок       | ок                               | ОК                                 | ОК                     | ок             |
|             | Serial PLC L  | ink Area       | 1,440 bits<br>(90 words)      | CIO 3100<br>to CIO<br>3189         |                                       | Serial PLC<br>Links                             | ОК                | ок       | ок                               | ОК                                 | ОК                     | ок             |
|             | Work Area     |                | 14,400<br>bits (900<br>words) | CIO 3800<br>to CIO<br>6143         |                                       |                                                 | ок                | ок       | ок                               | ОК                                 | ОК                     | ок             |
| Work        | Area          |                | 8,192 bits<br>(512<br>words)  | W000 to<br>W511                    |                                       |                                                 | ОК                | ок       | ок                               | ОК                                 | ОК                     | ок             |
| Holdir      | ng Area       |                | 8,192 bits<br>(512<br>words)  | H000 to<br>H511<br>(Note 6)        |                                       |                                                 | ок                | ок       | ОК                               | ОК                                 | ОК                     | ОК             |
| Auxilia     | ary Area      |                | 15,360<br>bits (960<br>words) | A000 to<br>A959                    |                                       |                                                 | ок                |          | ок                               | Note 1                             | Note 1                 | No             |
| TR Ar       | ea            |                | 16 bits                       | TR0 to<br>TR15                     |                                       |                                                 | ОК                | ок       | ОК                               | ОК                                 | No                     | No             |
| Data I      | Memory Area   |                | 32,768<br>words               | D00000<br>to<br>D32767<br>(Note 7) |                                       |                                                 | No<br>(Note<br>2) | ок       | ок                               | ок                                 | ОК                     | No             |
| Timer       | Completion F  | lags           | 4,096 bits                    | T0000 to<br>T4095                  |                                       |                                                 | ОК                |          | ОК                               | ОК                                 | ОК                     | ок             |
| Count       | er Completion | Flags          | 4,096 bits                    | C0000 to<br>C4095                  |                                       |                                                 | ОК                |          | ОК                               | ОК                                 | ОК                     | ок             |
| Timer       | PVs           |                | 4,096<br>words                | T0000 to<br>T4095                  |                                       |                                                 |                   | ок       | ОК                               | ОК                                 | ОК                     | No<br>(Note 4) |
| Count       | er PVs        |                | 4,096<br>words                | C0000 to<br>C4095                  |                                       |                                                 |                   | ок       | ОК                               | ОК                                 | ок                     | No<br>(Note 5) |
| Task F      | lag Area      |                | 32 bits                       | TK0 to<br>TK31                     |                                       |                                                 | ОК                |          | ОК                               | No                                 | No                     | No             |
| Index       | Registers     |                | 16 regis-<br>ters             | IR0 to<br>IR15                     | Function<br>separatelyin<br>each task |                                                 | ОК                | ОК       | Indirect<br>address-<br>ing only | Specific<br>instruc-<br>tions only | No                     | No             |
| Data I      | Registers     |                | 16 regis-<br>ters             | DR0 to<br>DR15                     | (NOTE 3)                              |                                                 | No                | ОК       | ОК                               | ОК                                 | No                     | No             |

Figure 1.1 Ormon I/O memory area for CP1L-EL/EM

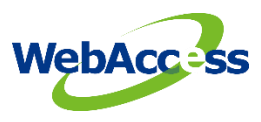

#### **1.2** Overview of the Data Areas

#### CIO Area

It is not necessary to input the "CIO" acronym when specifying an address in the CIO Area. The CIO Area is generally used for data exchanges, such as I/O refreshing with PLC Units. Words that are not allocated to Units may be used as work words and work bits in the program.

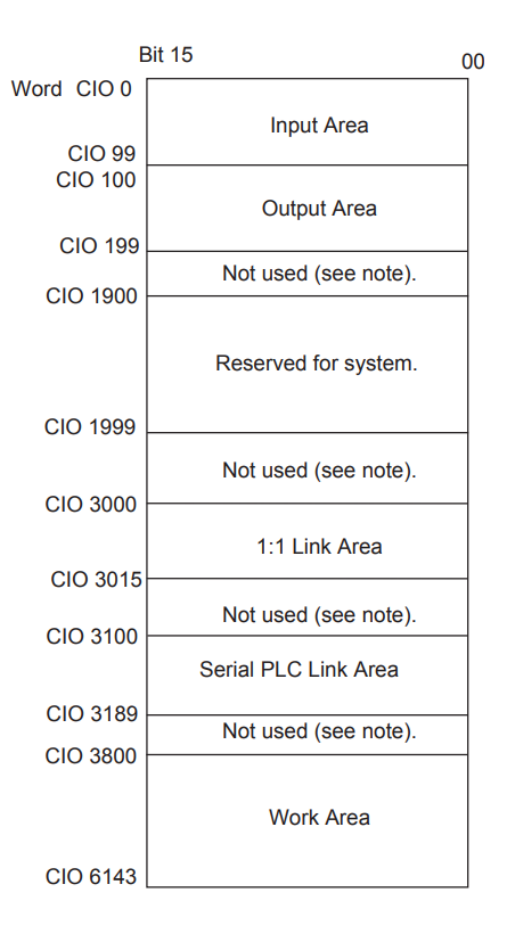

#### Work Area (W)

Words in the Work Area can be used in programming; they cannot be used for I/O exchange with external I/O terminals. Use this area for work words and bits before any words in the CIO Area.

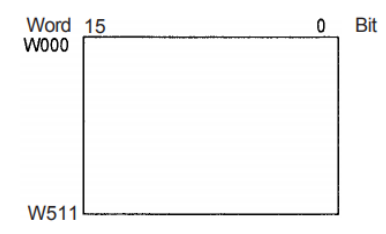

#### Holding Area (H)

Words in the Holding Area can be used in programming. These words retain their content when the PLC is turned ON or the operating mode is switched between PROGRAM mode and RUN or MONITOR mode.

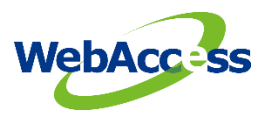

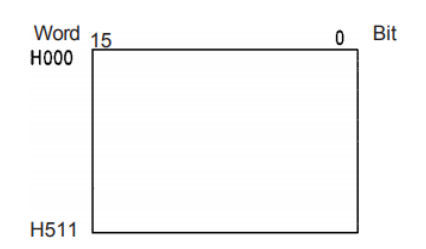

#### Auxiliary Area (A)

These words are allocated to specific functions in the system.

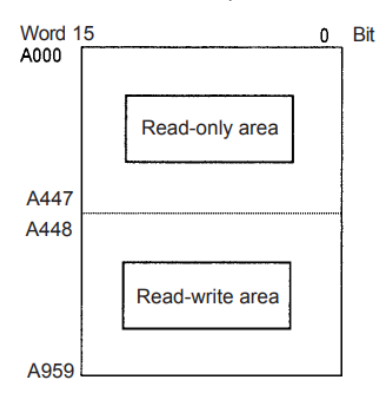

#### Temporary Relay Area (TR)

The TR Area contains bits that record the ON/OFF status of programbranches. Refer to the CP1H/CP1L Programming Manual for details.

#### Data Memory Area (D)

The DM Area is a multi-purpose data area that is normally accessed only in word-units. These words retain their content when the PLC is turned ON or the operating mode is switched between PROGRAM mode and RUN or MONITOR mode.

#### Time Area (T)

There are two parts to the Timer Area: the Timer Completion Flags and the timer Present Values (PVs). Up to 4,096 timers with timer numbers T0 to T4095 can be used.

#### Timer Completion Flags

These flags are read as individual bits. A Completion Flag is turned ON by the system when the corresponding timer times out (i.e., when the set time elapses).

#### <u>Timer PVs</u>

The PVs are read and written as words (16 bits). The PVs count up or down as the timer operates.

#### **Condition Flags**

These flags include the Arithmetic Flags, such as the Error Flag and Equals Flag, which indicate the results of instruction execution as well as the Always ON and Always OFF Flags. The Condition Flags are specified with symbols rather than addresses.

#### Omron CP1L-EM30DR /OmronCP

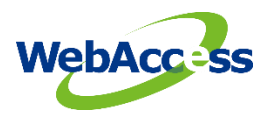

#### **Clock Pulses**

The Clock Pulses are turned ON and OFF by the CPU Unit's internal timer. These bits are specified with symbols rather than addresses.

#### Task Flag Area (TK)

A Task Flag will be ON when the corresponding cyclic task is in executable (RUN) status and OFF when the cyclic task hasn't been executed (INI) or is in standby (WAIT) status.

#### Index Registers (IR)

Index registers (IRO to IR15) are used to store PLC memory addresses (i.e., absolute memory addresses in RAM) to indirectly address words in I/O memory. The Index Registers can be used separately in each task or they can be shared by all tasks.

#### Data Registers (DR)

Data registers (DR0 to DR15) are used together with Index Registers. When a Data Register is input just before an Index Register, the content of the Data Register is added to the PLC memory address in the Index Register to offset that address. The Data Registers can be used separately in each task or they can be shared by all tasks.

#### 1.3 Clearing and Holding I/O Memory

| Area    |                         | Mode changed <sup>1</sup> |                    | Fatal error generated |                    |                     |                    | PLC power turned ON          |                                             |                             |                                             |
|---------|-------------------------|---------------------------|--------------------|-----------------------|--------------------|---------------------|--------------------|------------------------------|---------------------------------------------|-----------------------------|---------------------------------------------|
|         |                         |                           |                    | Execution             | n of FALS          | Other fat           | tal errors         | PLC Set<br>clear ION<br>stat | up set to<br>1 Hold Bit<br>tus <sup>2</sup> | PLC Set<br>hold IOM<br>stat | up set to<br>I Hold Bit<br>tus <sup>2</sup> |
|         |                         | IOM Hold<br>Bit OFF       | IOM Hold<br>Bit ON | IOM Hold<br>Bit OFF   | IOM Hold<br>Bit ON | IOM Hold<br>Bit OFF | IOM Hold<br>Bit ON | IOM Hold<br>Bit OFF          | IOM Hold<br>Bit ON                          | IOM Hold<br>Bit OFF         | IOM Hold<br>Bit ON                          |
| CIO     | I/O Area                | Cleared                   | Retained           | Retained              | Retained           | Cleared             | Retained           | Cleared                      | Cleared                                     | Cleared                     | Retained                                    |
| Area    | Serial PC Link Area     | 1                         |                    |                       |                    |                     |                    |                              |                                             |                             |                                             |
|         | Internal I/O Area       | 1                         |                    |                       |                    |                     |                    |                              |                                             |                             |                                             |
| Work    | Area (W)                | Cleared                   | Retained           | Retained              | Retained           | Cleared             | Retained           | Cleared                      | Cleared                                     | Cleared                     | Retained                                    |
| Holdin  | g Area (H)              | Retained                  | Retained           | Retained              | Retained           | Retained            | Retained           | Retained                     | Retained                                    | Retained                    | Retained                                    |
| Auxilia | ry Area (A)             | Status trea               | tment deper        | nds on addre          | SS.                |                     |                    |                              |                                             |                             |                                             |
| Data M  | lemory Area (D)         | Retained                  | Retained           | Retained              | Retained           | Retained            | Retained           | Retained                     | Retained                                    | Retained                    | Retained                                    |
| Timer   | Completion Flags (T)    | Cleared                   | Retained           | Retained              | Retained           | Cleared             | Retained           | Cleared                      | Cleared                                     | Cleared                     | Retained                                    |
| Timer   | PVs (T)                 | Cleared                   | Retained           | Retained              | Retained           | Cleared             | Retained           | Cleared                      | Cleared                                     | Cleared                     | Retained                                    |
| Count   | er Completion Flags (C) | Retained                  | Retained           | Retained              | Retained           | Retained            | Retained           | Retained                     | Retained                                    | Retained                    | Retained                                    |
| Count   | er PVs (C)              | Retained                  | Retained           | Retained              | Retained           | Retained            | Retained           | Retained                     | Retained                                    | Retained                    | Retained                                    |
| Task F  | lags (TK)               | Cleared                   | Cleared            | Retained              | Retained           | Cleared             | Cleared            | Cleared                      | Cleared                                     | Cleared                     | Cleared                                     |
| Index   | Registers (IR)          | Cleared                   | Retained           | Retained              | Retained           | Cleared             | Retained           | Cleared                      | Cleared                                     | Cleared                     | Retained                                    |
| Data F  | Registers (DR)          | Cleared                   | Retained           | Retained              | Retained           | Cleared             | Retained           | Cleared                      | Cleared                                     | Cleared                     | Retained                                    |

Figure 1.2 Clearing and Holding I/O Memory

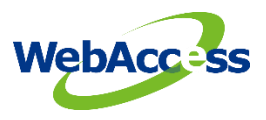

#### **1.4 Using CX One Programmer to connect a PLC**

From the file menu at the top of CX-programmer, start new project and it will get the change dialog box or you can use the auto online function to connect the CP1L.

| D 🚅 🖬   | Auto O <u>n</u> line 🕨 | 🍓 Direct Onl | ine            |   |
|---------|------------------------|--------------|----------------|---|
| - 0/ 0  | 0. 10. 10.             | 🔁 CP1L-Ethe  | ernet Online   |   |
| axa     | . º<    ::  😕 🖽 🖡      | EtherNet/    | IP Node Online | : |
| 🖪 🔉 🐺   | 1 🖾 🖓 🖓 🖓              | 見て回日         | 10 10 16       | 1 |
|         | == 4 2 2               | 1/4          |                |   |
| # #   1 |                        | 26           |                |   |

Figure 1.3 Using Auto Online to connect CP1L

The user can use the direct connection or the hub connection to connect the CP1L.

| CP1L Ethernet Online                                                                                                    |  |  |  |  |  |  |
|----------------------------------------------------------------------------------------------------|--|--|--|--|--|--|
| Changes the communication settings of the project to go online<br>automatically with the CP1L Built-in Ethernet Port.<br>First, please select a connection type. Then, please register IP address of<br>the connecting PLC, and click the [Connect] button. |  |  |  |  |  |  |
| Connection Type                                                                                                    |  |  |  |  |  |  |
| Direct Connection                                                                                                    |  |  |  |  |  |  |
| C HUB Connection                                                                                                    |  |  |  |  |  |  |
| IP Address : 192 . 168 . 250 . 1                                                                                                    |  |  |  |  |  |  |
| Browse                                                                                                    |  |  |  |  |  |  |
| Port Number: 9600                                                                                                    |  |  |  |  |  |  |
| <u>W</u> orkstation Node Number                                                                                                    |  |  |  |  |  |  |
| □ Auto-negotiation<br>(Assigned by Target controller.)                                                                                                    |  |  |  |  |  |  |
| Connects with a CP1L CPU Unit with Built-in Ethernet Port through an<br>Ethernet Cable directly. This connection type is not necessary to set the IP<br>address.                                                                                            |  |  |  |  |  |  |
| Connect Cancel                                                                                                    |  |  |  |  |  |  |

Figure 1.4 Connection type setting of the CX-programmer

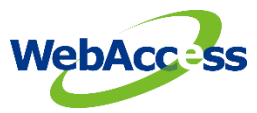

The user can use PLC memory interface to transfer to or from PLC to check the memory data as

| File Edit View Grid Onlin    | Window Help                               |                              |                        |                          |                         |        |
|------------------------------|-------------------------------------------|------------------------------|------------------------|--------------------------|-------------------------|--------|
| 4 🖬 🗐 🖉 🕹 🖬                  |                                           |                              |                        |                          |                         |        |
| 2 10 10 90 16 a 10           |                                           |                              |                        |                          |                         |        |
|                              |                                           |                              |                        |                          |                         |        |
| 🏊 🛋 🗳 🔛                      |                                           |                              |                        |                          |                         |        |
| ₩ <u>Q</u> Q <sup>†</sup> X+ |                                           |                              |                        |                          |                         |        |
| × ×                          | CIO                                       |                              |                        |                          |                         |        |
| CP1L-E - EM                  | art Address:                              | Iff SetValue                 | ≯D                     |                          |                         |        |
|                              | 'han œOnler EorreOn Eor                   | seOff FormeCame              | tart Address:          | 0 On                     | Off SetValue            |        |
| L I                          |                                           | CH CH                        | ChangeOrder            | ForceOn For              | rceOff ForceCanc        |        |
| - C                          | +0 +1 +2 +3 +4                            | +5 +6 +7 +8 +9               | +0 +1                  | +2 +3 +4 +               | -5 +6 +7 +8             | +9     |
| IR IR                        |                                           | 000 0000 0000 0000 0000 D0   | 00000 0056 0022        | 0000 0000 0000 00        | 00 0000 0000 0000       | 0000   |
| DR                           | 00020 0000 0000 0000 0000 0000 0          | 000 0000 0000 0000 D0 D0     | 00010 0000 0000        | 0000 0000 0000 00        | 00 0000 0000 0000       | 0000   |
|                              | 00030 0000 0000 0000 0000 0000 0000       | 000 0000 0000 0000 0000 0000 | 00020 0000 0000        | 0000 0000 0000 00        | 00 0000 0000 0000       | 0000   |
|                              | 00040 0000 0000 0000 0000 0000 0          | 000 0000 0000 0000 0000 0000 | 00030 0000 0000        |                          | 00 0000 0000 0000       | 0000   |
|                              | 00050 0000 0000 0000 0000 0000 0000       | 000 0000 0000 0000 0000 0000 | 00040 0000 0000        |                          | 00 0000 0000 0000       | 0000   |
|                              |                                           |                              | 00050 0000 0000        |                          |                         | 0000   |
|                              |                                           | 000 0000 0000 0000 0000 D0   | 00070 0000 0000        | 0000 0000 0000 00        | 00 0000 0000 0000       | 0000   |
|                              |                                           | 000 0000 0000 0000 0000 D0   | 0000 0000 08000        | 0000 0000 0000 00        | 00 0000 0000 0000       | 0000   |
|                              |                                           | 000 0000 0000 0000 0000 D0   | 00090 0000 0000        | 0000 0000 0000 00        | 00 0000 0000 0000       | 0000   |
|                              | 00110 0000 0000 0000 0000 0000 0          | DO 0000 0000 0000 DD         | 00100 0000 0000        | 0000 0000 0000 00        | 00 0000 0000 0000       | 0000   |
|                              | 00120 0000 0000 0000 0000 0000 0          | 000 0000 0000 0000 D0        | 00110 0000 0000        | 0000 0000 0000 00        | 00 0000 0000 0000       | 0000   |
|                              | 00130 0000 0000 0000 0000 0000 0          | 000 0000 0000 0000 D0 D0     | 00120 0000 0000        | 0000 0000 0000 00        | 00 0000 0000 0000       | 0000   |
|                              | 00140 0000 0000 0000 0000 0000 0          | 000 0000 0000 0000 0000 0000 | 00130 0000 0000        | 0000 0000 0000 00        | 00 0000 0000 0000       | 0 0000 |
|                              | : On/Off, T: ChangeOrder                  | 00                           | 00140 0000 0000        |                          |                         | 0000   |
|                              | .tn+3: PorceOn, Ctn+K: ForceOff, Ctn+L: F | orceLancel D0                | 00150 0000 0000        |                          |                         | 0000   |
|                              |                                           |                              | Onlog Touro Touro      | Juder   0000   0000   00 | 00   0000   0000   0000 | 10000  |
|                              |                                           | ä                            | Strl+J: ForceOn, Ctrl+ | K: ForceOff, Ctrl+L:     | ForceCancel             |        |
| 1                            |                                           |                              |                        |                          |                         |        |

Figure 1.5 PLC memory of CX-programmer

# 2. Configure Omron PLC connection by using FINS TCP/UDP

The steps, in summary, are:

- 1. Start Internet Explorer Web Browser.
- 2. Enter IP address of the **Project Node**.
- 3. Use WebAccess Configuration.
- 4. Open or Create a **Project**.
- 5. Configure a **SCADA node** (the PC that will connect to the automation hardware).
- 6. Configure a **Comport** for the SCADA Node that is a **TCPIP type Comport**.

Note - It is recommended to select a Comport number greater than 2 so that it does not conflict with a Serial comport that you may want to use later.

#### 2.1 TCPIP Comport Properties

The TCPIP Comport is usually associated with an Ethernet Network Interface Card on the SCADA Node PC. Any TCPIP compatible medium is supported as long as it complies with Microsoft TCPIP protocol stack. The user should give the setting of comport number, scan time, timeout, retry count, auto recover time & scan devices in parallel by the actual connection requirements.

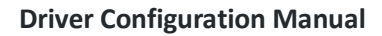

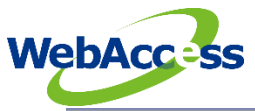

|                          | Create New Comport [Cancel] Submit       |
|--------------------------|------------------------------------------|
| Interface Name           | TCPIP V                                  |
| Comport Number           | 2                                        |
| Description              | Description                              |
| Scan Time                | 1 O MilliSecond O Second O Minute O Hour |
| Timeout                  | 1000 MilliSecond                         |
| Retry Count              | 3                                        |
| Auto Recover Time        | 60 Second                                |
| Backup Port Number       | 0                                        |
| Scan Devices in Parallel | • Yes ONo                                |
|                          | [Cancel] Submit                          |

Figure 2.1 TCPIP Comport properties

#### 2.2 Device Setting

The user needs to set the device name, unit number, device type and the IP address and port number by the Omron PLC setting. The default port number of the FINS protocol is "**9600**". If the user wants to use FINS/TCP, the parameter of "USE TCP" should be 1. The "USE TCP" is 0 for the FINS/UDP. The Omron PLC should not be connected by FINS/TCP and FINS/UDP at the same time.

|                    |           | Crea           | ate New Device | e [ <u>Canc</u> | <u>e1]</u> | Submit   |  |
|--------------------|-----------|----------------|----------------|-----------------|------------|----------|--|
| Device Name        | CP1L      |                |                |                 |            |          |  |
| Description        |           |                |                |                 |            |          |  |
| Unit Number        | 0         |                |                |                 |            |          |  |
| Device Type        | OmronCP 🗸 |                |                |                 |            |          |  |
|                    |           | IP Address     | 192.168.250.2  |                 |            |          |  |
| Primary            |           | Port Number    | 9600           |                 |            |          |  |
|                    |           | Device Address |                | if other the    | an Uni     | t Number |  |
|                    |           | IP Address     |                |                 |            |          |  |
| Secondary          |           | Port Number    |                |                 |            |          |  |
|                    |           | Device Address |                |                 |            |          |  |
|                    |           |                |                |                 |            |          |  |
| Fins Network No.   | 0         |                | FI             | NS Node No      | o. 0       |          |  |
| TCP/IP Packet Size | 100       |                |                | USE TC          | P 1        |          |  |

Figure 2.2 OmronCP FINS setting properties

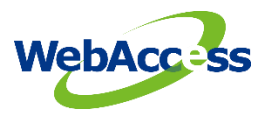

#### 2.3 Parameter List

| Parameter | Date Type | Description             | Address format |
|-----------|-----------|-------------------------|----------------|
| А         | Analog    | Work Area               | Ахххх          |
| С         | Analog    | Counter Completion Flag | Схххх          |
| CIO       | Analog    | I/O Area                | CIOxxxx        |
| D         | Analog    | Data Memory Area        | Dxxxx          |
| DR        | Analog    | Data Registers          | DRxxxx         |
| н         | Analog    | Holding Area            | Нхххх          |
| IR        | Analog    | Index Registers         | IRxxxx         |
| Т         | Analog    | Timer PVs               | Тхххх          |
| тк        | Analog    | Task Flag Area          | ТКхххх         |
| W         | Analog    | Work Area               | Wxxxx          |

### 3. Error Code

Serial

8100 : Open serial port error

8200 : Received data error

8300 : Received data error

TCP/UDP

8100 : Received data error( ICF error)

8200 : Received data error (SID error)

8210 : Received data error

E000 : FINS API error 800X : FINS ICF error

**8YXX FINS** Y:main error, XX:sub error

80XX FINS XX: sub error code